# Willkommen in der Welt von PlayStation

Mit dieser praktischen Kurzanleitung können Sie Ihr PS4-System im Handumdrehen einrichten.

# 

# Kurzanleitung

Deutsch CUH-1216A / CUH-1216B

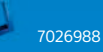

# **Erste Schritte**

# 1 Schließen Sie das PS4<sup>™</sup>-System an Ihr Fernsehgerät an.

Befolgen Sie die Schritte ① bis ④ unten, um das PlayStation<sub>®</sub>4-System an Ihr Fernsehgerät anzuschließen.

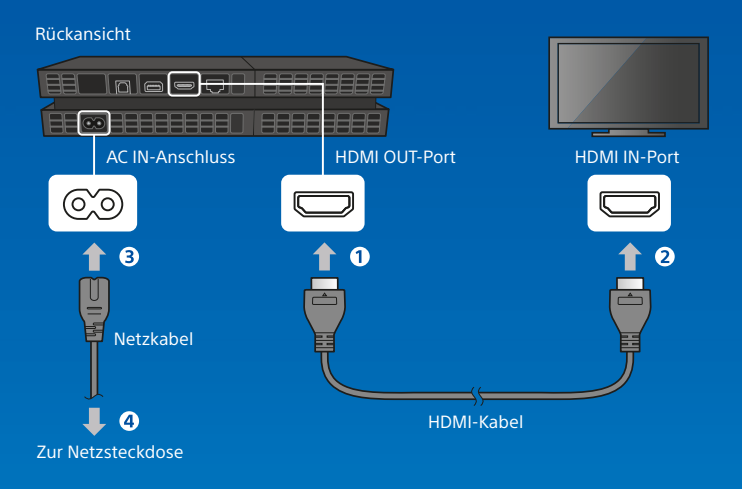

Sie verwenden eine PlayStation®Camera? Mehr über das Einrichten erfahren Sie in der Bedienungsanleitung.

# 2 Schließen Sie das LAN-Kabel an (separat erhältlich).

Können Sie keine WLAN-Verbindung herstellen? Verwenden Sie stattdessen ein LAN-Kabel, um Ihr PS4<sup>™</sup>-System mit dem Internet zu verbinden.

Wenn Sie Ihr PS4<sup>™</sup>-System per WLAN mit dem Internet verbinden möchten, schließen Sie kein LAN-Kabel an.

#### Rückansicht

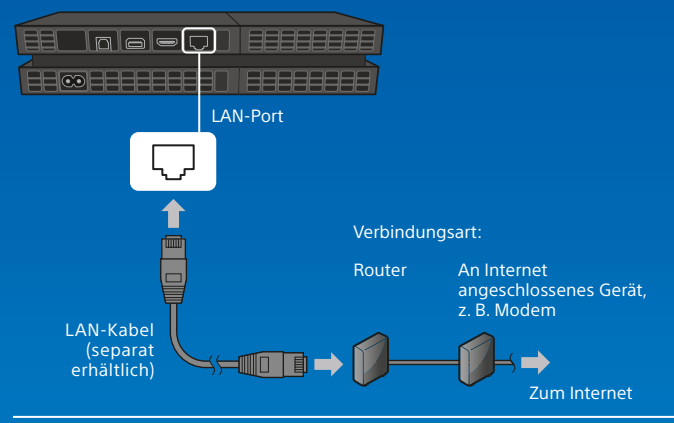

Wir empfehlen, dass Sie Ihr PS4™-System mit dem Internet verbinden, um alle Funktionen in vollem Umfang nutzen zu können.

3 Schalten Sie Ihr Fernsehgerät ein, und wählen Sie als Eingangsquelle den entsprechenden HDMI™-Anschluss aus.

# 4 Schalten Sie das PS4<sup>™</sup>-System ein, indem Sie die () -(Power-)Taste drücken.

Daraufhin blinkt die Power-Kontrollleuchte zunächst blau 👫, bis sie dauerhaft weiß leuchtet 🛛

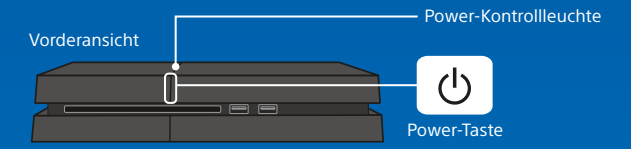

Wenn bei eingeschaltetem PS4<sup>™</sup>-System kein Bild angezeigt wird (die Power-Kontrollleuchte leuchtet weiß I), drücken Sie einfach mindestens sieben Sekunden lang (bis das System zwei Mal piept) die ᠿ-(Power-)Taste, um das PS4<sup>™</sup>-System auszuschalten, und schalten Sie es dann wieder ein.

# 5 Schließen Sie den DUALSHOCK®4 Wireless-Controller per USB-Kabel an Ihr PS4™-System an, und drücken Sie anschließend auf die (₽)-(PS-)Taste

Daraufhin wird der Controller registriert (gekoppelt) und eingeschaltet.

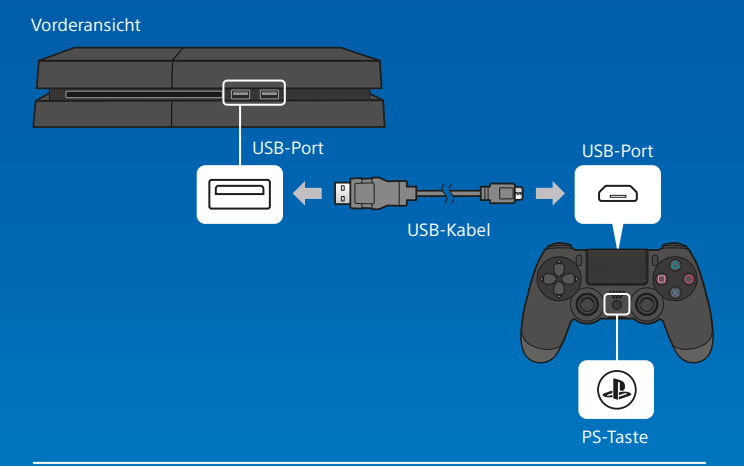

- In einigen Fällen müssen Sie den Controller registrieren, z. B. wenn Sie den Controller zum ersten Mal verwenden oder wenn Sie den Controller an einem anderen PS4<sup>TM</sup>-System verwenden.
- Sobald Sie den Controller registriert haben, können Sie das USB-Kabel trennen und den Controller kabellos nutzen.

# 6 Nehmen Sie die Einstellungen vor.

Richten Sie eine Internetverbindung ein, stellen Sie das Datum und die Uhrzeit ein, und nehmen Sie weitere Einstellungen vor. Befolgen Sie die Anweisungen auf dem Bildschirm, um die diversen Einstellungen anzupassen, und wählen Sie anschließend auf dem Bildschirm zum Fertigstellen des Einrichtvorgangs die Option [Jetzt starten] aus.

Sobald Sie eine Internetverbindung eingerichtet haben, wird automatisch ein Update für die Systemsoftware heruntergeladen. Auch zukünftige Updates für die Systemsoftware werden automatisch heruntergeladen, wenn das System mit dem Internet verbunden ist.

Wird ein Kind das PS4™-System nutzen? Wenn ja, lesen Sie den Abschnitt "Einrichten der Kindersicherung".

Sie können jegliche Einstellungen, die Sie vorher übersprungen haben, jederzeit im Funktionsbildschirm unter 🚔 (Einstellungen) ändern.

# Einrichten der Kindersicherung

Einige PS4<sup>™</sup>-Inhalte sind möglicherweise nicht für Ihr Kind geeignet. Die meisten PS4<sup>™</sup>-Inhalte werden von einer unabhängigen Stelle hinsichtlich der Altersbeschränkung eingestuft.

Um sicherzustellen, dass Ihr Kind ausschließlich Zugang zu altersgerechten Inhalten hat, richten Sie die Kindersicherung ein, bevor Sie Ihr Kind zum ersten Mal am PS4<sup>™</sup>-System spielen lassen. Sie können die Kindersicherung unter क (Einstellungen) im Funktionsbildschirm > [Kindersicherung] > [Verwendung von PS4-Funktionen einschränken] > [Anwendung] einstellen. Richten Sie sich nach den Tabellen unten, um die richtige Kindersicherungsstufe für die entsprechende Altersgruppe einzustellen.

Unter 🖆 (Einstellungen) im Funktionsbildschirm > [Kindersicherung] > [Verwendung von PS4 -Funktionen einschränken] können Sie auch den Zugang zu Blu-ray Disc<sup>™</sup>- und DVD-Videoinhalten sowie zum Internet-Browser einschränken. Wenn Sie den Zugang zum Internetbrowser einschränken, können einige Anwendungen, die den Internetzugang nutzen, weiterhin gestartet werden.

Sie sollten die Aktivitäten Ihres Kindes am PS4<sup>™</sup>-System trotz der Kindersicherung weiterhin beobachten. Wenn ein älteres Kind oder ein Erwachsener spielen möchte, können Sie die Kindersicherung jederzeit ändern oder aufheben.

| Alter der spielenden<br>Person | Unter 3 | 3-6               | 7-11 | 12-15              | 16-17     | 18 und<br>älter |
|--------------------------------|---------|-------------------|------|--------------------|-----------|-----------------|
| PS4™-<br>Kindersicherungsstufe | 1       | 2                 | 3    | 5                  | 7         | 9               |
| Höchste<br>Altersbeschränkung  |         | 3<br>www.peg.into | T.   | 12<br>www.peglinto | <b>16</b> | <b>18</b>       |

#### Europa, Afrika und Indien

| Deutschland                    |         |          |       |       |                 |
|--------------------------------|---------|----------|-------|-------|-----------------|
| Alter der spielenden<br>Person | Unter 6 | 6-11     | 12-15 | 16-17 | 18 und<br>älter |
| PS4™-<br>Kindersicherungsstufe | 1       | 3        | 5     | 7     | 9               |
| Höchste<br>Altersbeschränkung  | Ű       | <u> </u> | 12    | 16    | 18              |

#### Portugal

| Alter der spielenden<br>Person | Unter<br>4 | 4-5 | 6-11              | 12-15            | 16-17     | 18 und<br>älter |
|--------------------------------|------------|-----|-------------------|------------------|-----------|-----------------|
| PS4™-<br>Kindersicherungsstufe | 1          | 2   | 3                 | 5                | 7         | 9               |
| Höchste<br>Altersbeschränkung  |            |     | 6<br>www.pog.anto | 12<br>WWW.ZPGLWD | <b>16</b> | <b>18</b>       |

Weitere Informationen zur Kindersicherung und zu Altersbeschränkungen finden Sie unter "eu.playstation.com/parents" oder im Abschnitt "Einstellungen" im Benutzerhandbuch.

# Verwenden des Bildschirms

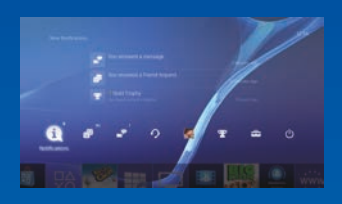

### Funktionsbildschirm

Auf diesem Bildschirm haben Sie Zugang zu diversen Funktionen. wie zu Informationen über gewonnene Trophäen, zu neuen Mitteilungen, zu Freunden und zu Einstellungen.

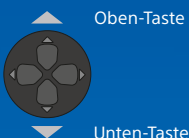

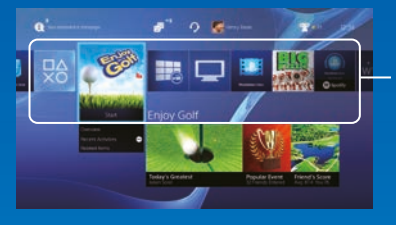

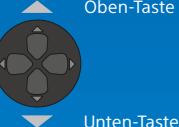

#### Oben-Taste

### Home-Bildschirm

#### Inhaltsbereich

In diesem Bereich können Sie auf Ihre Spiele und weitere Inhalte zugreifen. Alle Inhalte werden absteigend, beginnend beim zuletzt aufgerufenen Inhalt, von links nach rechts angezeigt.

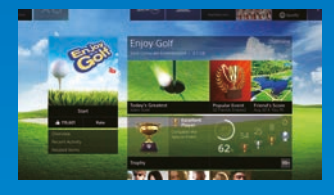

### Infobildschirm zum Inhalt

Auf diesem Bildschirm können Sie auf die neuesten Informationen zum aktuell ausgewählten Inhalt zugreifen.

# Spielen

# **1** Legen Sie eine Disc ein.

Daraufhin wird das Spiel im Inhaltsbereich auf dem Home-Bildschirm angezeigt.

#### Vorderansicht

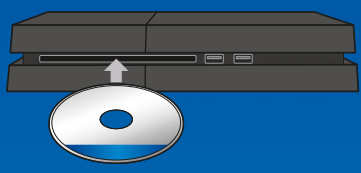

2 Wählen Sie das Spiel aus, um mit dem Spielen zu beginnen.

#### **Beenden eines Spiels**

Drücken und halten Sie die (D-(PS-) Taste, und wählen Sie anschließend die Option [Anwendung schließen] aus.

#### Zurückkehren zum Home-Bildschirm von einem Spiel aus

Wenn Sie zum Home-Bildschirm wechseln möchten, ohne das Spiel zu verlassen, drücken Sie die -(PS-)Taste. Wenn Sie das Spiel fortsetzen möchten, wählen Sie es im Inhaltsbereich aus. Herausnehmen einer Disc Drücken Sie die ▲-(Auswurf-) Taste.

#### Vorderansicht

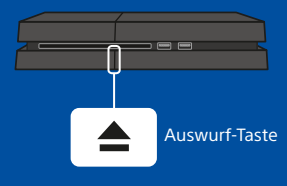

# (PlayStation®Store)

Jetzt da Śie ein PS4™-System haben, ist es an der Zeit, PlayStation₀Store zu entdecken.

PlayStation®Store bietet eine Vielzahl von Inhalten zum Herunterladen an, wobei es einige einzigartige Inhalte nur dort gibt. Hier finden Sie Spiele für jeden Geschmack, Add-Ons, mit denen das Spielen noch mehr Spaß macht, kostenlose Demoversionen und vieles, vieles mehr. Zudem können Sie Ihre Spiele spielen, noch bevor der Download abgeschlossen wurde.

# Teilen des Spielerlebnisses

Wenn Sie einige der Online-Services für das PS4<sup>™</sup>-System nutzen, können Sie Screenshots und Videoclips aus einem Spiel heraus hochladen und veröffentlichen (streamen). Drücken Sie die SHARE-Taste und befolgen Sie dann die Bildschirmanweisungen, um diese Funktion zu nutzen.

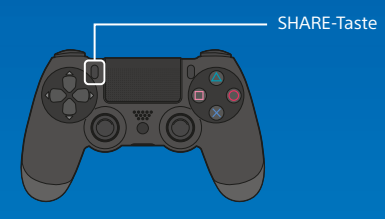

# Anmelden im PlayStation™Network

Erweitern Sie Ihr PS4<sup>™</sup>-System-Erlebnis mit PlayStation<sup>™</sup>Network. Durch die Anmeldung im PlayStation<sup>™</sup>Network können Sie zahlreiche unterschiedliche Funktionen und Services nutzen. Um sich beim PlayStation<sup>™</sup>Network anmelden zu können, benötigen Sie ein Sony Entertainment Network-Konto und eine Internetverbindung. Das Erstellen eines Kontos ist kostenlos. Sie können auf dem PS4<sup>™</sup>-System auch ein Konto nutzen, das auf einem anderen Gerät erstellt wurde, wie einem PlayStation<sub>®</sub>3-System oder einem PlayStation<sub>®</sub>Vita-System.

PlayStation<sub>®</sub>Store und PlayStation<sup>™</sup>Network unterliegen den Nutzungsbedinungen und sind auf bestimmte Länder und Sprachen beschränkt. Mehr Informationen dazu erhalten Sie unter eu.playstation.com/legal. Alle Internet-Service-Gebühren gehen zu Lasten des Benutzers. Die Benutzer müssen mindestens 7 Jahre alt sein, wobei für Benutzer unter 18 Jahren die Zustimmung der Erziehungsberechtigten erforderlich ist. Möglicherweise gelten zusätzliche Altersbeschränkungen. Für einige Inhalte und/oder Services fallen Gebühren an. Die Verfügbarkeit der Services wird nicht garantiert.

### Wenn Sie noch nicht über ein SEN-Konto verfügen

Wählen Sie im Funktionsbildschirm die Option 😤 (Einstellungen) > [PlayStation™Network/Konto-Verwaltung] > [Beim PlayStation™Network anmelden] aus, und folgen Sie den Bildschirmen zum Erstellen eines Kontos.

### Wenn Sie bereits über ein SEN-Konto verfügen

Um für Benutzer unter einem gewissen Alter ein Unterkonto zu erstellen, müssen Sie zuerst ein Hauptkonto für einen Elternteil oder einen Erziehungsberechtigten erstellen.

# Verwenden des Controllers

### Laden

Damit Sie Ihren Controller kabellos nutzen können, müssen Sie zunächst den Akku aufladen. Wenn Sie die ()-(PS-)Taste drücken und halten, wird der Ladezustand des Akkus auf dem Bildschirm angezeigt.

- Schalten Sie Ihr PS4<sup>™</sup>-System ein (die Power-Kontrollleuchte leuchtet weiß I), oder versetzen Sie das System in den Ruhemodus (die Power-Kontrollleuchte leuchtet orange I).
- 2 Schließen Sie den Controller per USB-Kabel an Ihr PS4™-System an

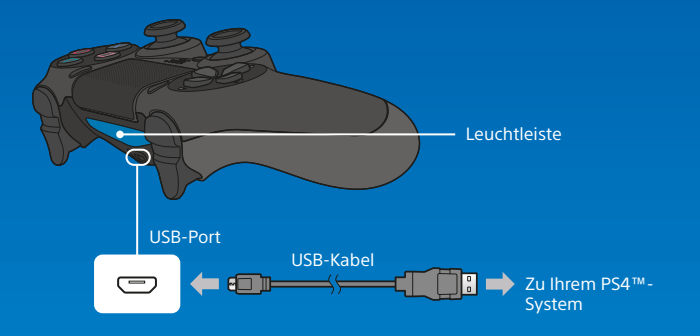

Um den Controller im Ruhemodus laden zu können, müssen Sie zunächst unter 🚭 (Einstellungen) > [Energiespar-Einstellungen] > [Im Ruhemodus verfügbare Funktionen einstellen] die Option [Stromversorgung der USB-Ports] aktivieren.

#### Verwenden des Mono-Headsets

Schließen Sie das Mono-Headset an Ihren Controller an, um die Voice-Chat-Funktion von Spielen nutzen zu können.

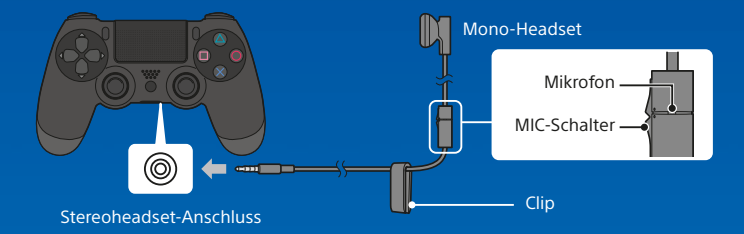

### Verwenden mehrerer Controller

Es können bis zu 4 Controller gleichzeitig verwendet werden. Wird auf einem Controller, für den die Anmeldung abgeschlossen wurde, die ()-(PS-)Taste gedrückt, wird diesem Benutzer eine Farbe zugewiesen. Die Farbe der Leuchtleiste hängt von der Reihenfolge ab, in der sich die Benutzer anmelden. Der erste Benutzer ist blau, der zweite rot, der dritte grün und der vierte pink.

# Ausschalten

#### \rm Vorsicht

Wenn Sie das Netzkabel bei leuchtender oder blinkender Power-Kontrollleuchte aus der Netzsteckdose ziehen, gehen möglicherweise Daten verloren oder die Daten bzw. das System werden möglicherweise beschädigt. Ziehen Sie das Netzkabel nur bei vollständig ausgeschaltetem System aus der Netzsteckdose. Lesen Sie den Abschnitt "Vollständiges Ausschalten" weiter unten.

### In Ruhemodus versetzen

Im Ruhemodus können Sie den Controller am USB-Port laden und bei PlayStation™Network angemeldet bleiben. Wählen Sie im Funktionsbildschirm das Symbol () (Power) aus, und wählen Sie anschließend die Option [Power-Optionen] > [In Ruhemodus wechseln] aus. Daraufhin wird kein Bild mehr angezeigt, und die Power-Kontrollleuchte blinkt zunächst weiß ) (, bis sie dauerhaft orange leuchtet ). Um den Ruhemodus zu verlassen, drücken Sie die ()-(PS-)Taste.

### Vollständiges Ausschalten

Wählen Sie im Funktionsbildschirm das Symbol () Power) aus, und wählen Sie anschließend die Option [PS4 ausschalten] aus. Daraufhin wird kein Bild mehr angezeigt, und die Power-Kontrollleuchte blinkt zunächst weiß : ; bis sie aus geht.

# **Zustand Power-Kontrollleuchte**

| l Weiß   | Das System ist eingeschaltet. |
|----------|-------------------------------|
| l Orange | Das System ist im Ruhemodus.  |
| Aus      | Das System ist ausgeschaltet. |

# Weitere Informationen

### Benutzerhandbuch

Das Benutzerhandbuch enthält detaillierte Informationen zu den Funktionen Ihres PS4<sup>™</sup>-Systems. Dazu zählen u. a. Informationen zum Anpassen der Einstellungen, zur Ladezeit des Controllers sowie Informationen zur Verwendung der einzelnen Funktionen. Wählen Sie im Funktionsbildschirm die Option 🖴 (Einstellungen) > � (Benutzerhandbuch) aus, um das Benutzerhandbuch aufzurufen. Zusätzlich finden Sie das Benutzerhandbuch unter folgendem Link:

eu.playstation.com/help/ps4/manuals/

Für das Anzeigen des Benutzerhandbuchs ist eine Internetverbindung erforderlich.

# Sicherheitsanleitung

Die Sicherheitsanleitung enthält Informationen zur sicheren Verwendung Ihres PS4™-Systems sowie Informationen zu technischen Daten. Lesen Sie die Sicherheitsanleitung aufmerksam durch, bevor Sie das System verwenden.

"是", "PlayStation", "アープイ", "DUALSHOCK", "② ③ 冬 ロ" und "會" sind eingetragene Marken oder Marken der Sony Computer Entertainment Inc.

"SONY" und  $[\sqrt[6]]{0}$ " sind registriert Marken von Sony Corporation. "Sony Entertainment Network" ist eine Marke desselben Unternehmens.

The terms HDMI and HDMI High-Definition Multimedia Interface, and the HDMI Logo are trademarks or registered trademarks of HDMI Licensing LLC in the United States and other countries.

"Blu-ray Disc™" and "Blu-ray™" are trademarks of the Blu-ray Disc Association.

Das Design und die technischen Daten können ohne Vorankündigung geändert werden. Die in diesem Dokument enthaltenen Informationen über Systemfunktionen sowie die veröffentlichten Bilder weichen je nach verwendeter Systemsoftwareversion möglicherweise von Ihrem System ab. Des Weiteren entsprechen möglicherweise die Illustrationen und Screenshots in dieser Anleitung nicht voll und ganz dem tatsächlichen Produkt.

Die in dieser Bedienungsanleitung enthaltenen Informationen können ohne vorherige Ankündigung geändert werden.

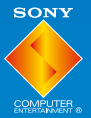

© 2015 Sony Computer Entertainment Europe. All rights reserved.

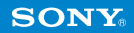